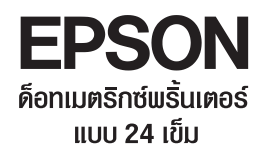

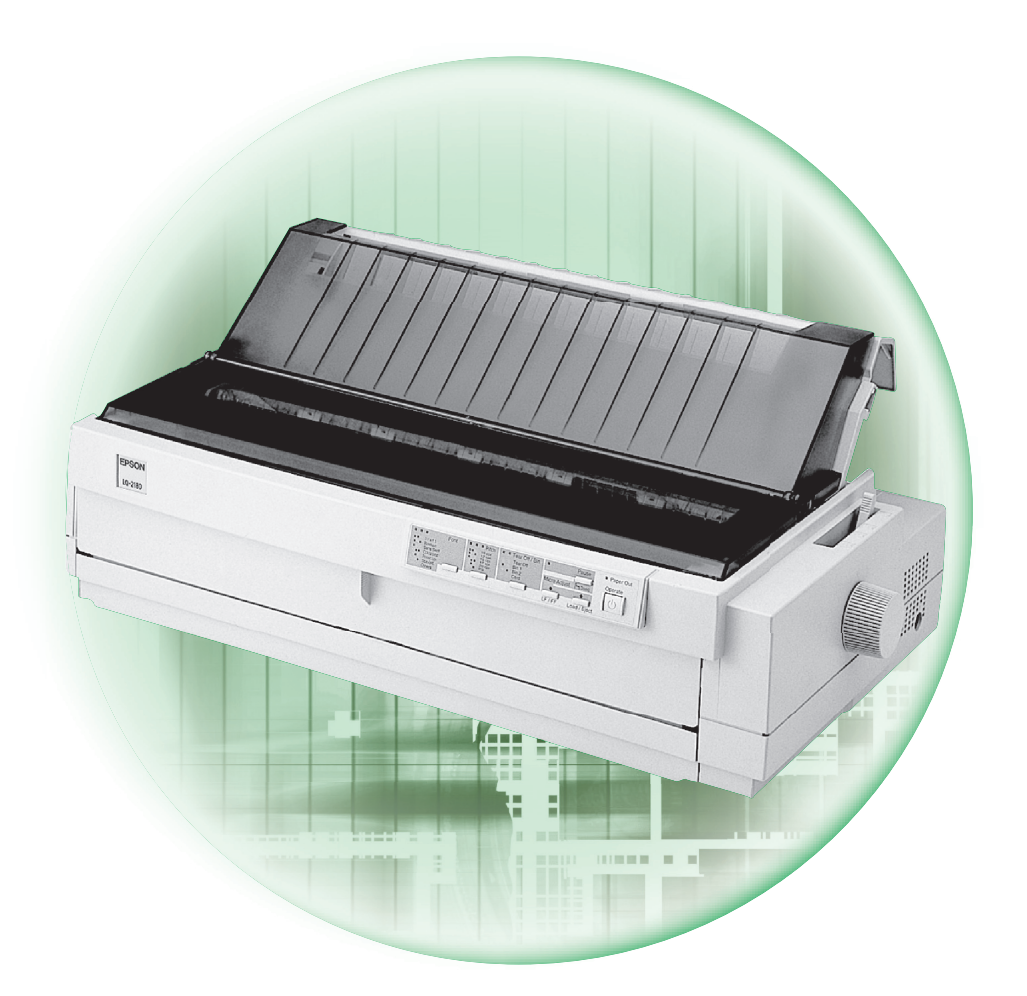

# คู่มือการใบ้บานเครื่อบพิมพ์ EPSON LQ-2180i

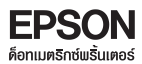

# สารบัญ

| (       |                                            | 1    |
|---------|--------------------------------------------|------|
| บทที่ 1 | การเตรียมเครื่องพิมพ์ก่อนการใช้งาน         | หน้า |
| •       | อุปกรณ์ที่มาพร้อมเครื่องพิมพ์ LQ-2180i     | 4    |
| •       | แผงควบคุมการทำงาน                          | 4    |
| •       | ปุ่มควบคุมการทำงาน                         | 5    |
| •       | ดวงไฟบอกสถานะการทำงาน                      | 6    |
| •       | การติดตั้งตลับเข้าหมึก                     | 7    |
| •       | คันโยกปรับระยะท่างทัวพิมพ์                 | 8    |
| •       | ทิศทางการป้อนกระดาษ                        | 9    |
| •       | การป้อนกระดาษแพ่นเดี่ยว                    | 10   |
| •       | การป้อนกระดาษต่อเนื่อง                     | 11   |
| •       | วิธีการทดสอบเครื่องพิมพ์                   | 16   |
| •       | การต่อเชื่อมเครื่องพิมพ์เข้ากับคอมพิวเตอร์ | 16   |
| umä o   |                                            |      |
| Unn 2   | การติดดิงเดรเวอรเครองพมพ                   |      |
| •       | การใช้งานร่วมกับระบบวินโดวส์ 3.1           | 17   |
| •       | การใช้งานร่วมกับระบบวินโดส์ 95/98/2000/XP  | 17   |
|         | <i>م</i> <u>ن</u> د ، ه                    |      |
| Unn 3   | การกาหนดคาของเครองพมพ                      |      |
| •       | ขั้นตอนการตั้งค่ากำหนด                     | 18   |
|         |                                            |      |
|         |                                            |      |
|         |                                            |      |
|         |                                            |      |
|         |                                            |      |

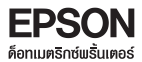

# สารบัญ

| บทที่ 4 แนวทางแก้ไขปัญหาเบื้องต้น                                                                                                    | หน้า |
|----------------------------------------------------------------------------------------------------|------|
| <ul> <li>เมื่อเปิดเครื่องพิมพ์แล้วมีกระแสไฟเข้าเครื่องพิมพ์ แต่เพียงครู่เดียวเครื่องพิมพ์จะดับ</li> <li>เมื่อเปิดเครื่องพิมพ์อีกครั้งหนึ่งกระแสไฟไม่เข้าเครื่องพิมพ์แล้ว (ไฟแสดงสถานะไม่ติด)</li> </ul> | 21   |
| <ul> <li>เมื่อเปิดเครื่องพิมพ์แล้วเครื่องพิมพ์ไม่มีกระแสไฟฟ้าเข้า โดยหัวพิมพ์ไม่มีการขยับ<br/>และไม่มีไฟแสดงสถานะใดติดสว่าง</li> </ul>                                                                  | 21   |
| <ul> <li>เมื่อป้อนกระดาษตามขั้นตอนปกติแล้ว เครื่องพิมพ์ยังไม่สามารถป้อนกระดาษเข้าไปได้</li> </ul>                                                                                                    | 21   |
| <ul> <li>เมื่อป้อนกระดาษเข้าเครื่องพิมพ์แล้ว กระดาษไม่ตรงมีการบิดตัว</li> </ul>                                                                                                    | 22   |
| <ul> <li>งานพิมพ์มีระยะท่างของขอบกระดาษด้านบน (Top Margin) สูงหรือต่ำเกินไป</li> </ul>                                                                                                    | 22   |
| <ul> <li>เมื่อพิมพ์งานเรียบร้อยแล้ว กระดาษไม่เลื่อนมาตรงกับตำแทน่งของรอยปรุให้สามารถ<br/>ฉีกกระดาษต่อเนื่องได้</li> </ul>                                                                               | 22   |
| <ul> <li>เมื่อสั่งพิมพ์ข้อมูลจากคอมพิวเตอร์ แล้วเครื่องพิมพ์ไม่ทำการพิมพ์งาน</li> </ul>                                                                                                    | 23   |
| <ul> <li>พรินเตอร์พิมพ์ได้ระยะหนึ่งแล้วหยุดพิมพ์</li> </ul>                                                                                                    | 24   |
| <ul> <li>พลลัพธ์การพิมพ์เลือนลาง หรือขาดหาย</li> </ul>                                                                                                    | 24   |
| <ul> <li>ช่องว่างระหว่างบรรทัดของพลลัพธ์งานพิมพ์เว้นมากพิดปกติ</li> </ul>                                                                                                    | 25   |
| <ul> <li>มีไฟแดงติดที่ปุ่ม Pause ตลอดเวลา ไม่สามารถพิมพ์ได้</li> </ul>                                                                                                    | 25   |
| <ul> <li>พิมพ์ข้อมูลไม่เต็มหน้ากระดาษ หรือพิมพ์เกินจากหน้ากระดาษที่ 1 ไปยังหน้ากระดาษที่ 2</li> </ul>                                                                                                   | 26   |
| <ul> <li>พลลัพธ์งานพิมพ์ภาษาไทยที่ออกมาเป็นภาษาที่อ่านไม่รู้เรื่อง หรือเป็นอักษรไทย<br/>แต่ไม่ตรงกับงานที่สั่งพิมพ์ (เฉพาะกับระบบโปรแกรมที่ทำงานบน DOS เท่านั้น)</li> </ul>                             | 27   |
| <ul> <li>สำหรับระบบโปรแกรมที่ทำงานบน DOS งานพิมพ์ออกมาเป็นภาษาไทย<br/>แต่พยัญชนะ สระบนและล่าง วรรณยุกต์ ต่างๆ อยู่ในบรรกัดเดียวกันหมด</li> </ul>                                                        | 27   |
| <ul> <li>งานพิมพ์ออกมาเป็นภาษาไทย พิมพ์พยัญชนะ สระบนและล่าง วรรณยุกต์ ต่างๆได้ถูกต้อง<br/>แต่สระบนและสระล่างลอยทรือเยื้องพิดปกติ</li> </ul>                                                             | 27   |

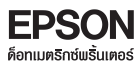

# บทที่ 1 การเตรียมเครื่องพิมพ์เพื่อการใช้งาน

อุปกรณ์ที่มาพร้อมเครื่องพิมพ์ LQ-2180i

- พรินเตอร์ EPSON LQ-2180i
- เฟืองขับกระดาษ 2 ชุด
- 3 แพ่น CD-Rom ไดรเวอร์
- 4 ตลับเข้าหมึก
- 5 สายไฟ AC (Power Cable)
- 6 แผ่นพับรายชื่อศูนย์บริการ
- 7 สาย Pararell
- 8 ถาดป้อนกระดาษแพ่นเดี่ยวด้านหน้า
- 9 กาดป้อนกระดาษแพ่นเดี่ยวด้านหลัง
- 10 ตะแกรงลวดรองรับกระดาษต่อเนื่อง
- 11 คู่มือการใช้งานเครื่องพิมพ์ภาษาไทย
- 12 คู่มือการใช้งานเครื่องพิมพ์ภาษาอังกฤษ

#### 🔘 แพงควบคุมการทำงาน

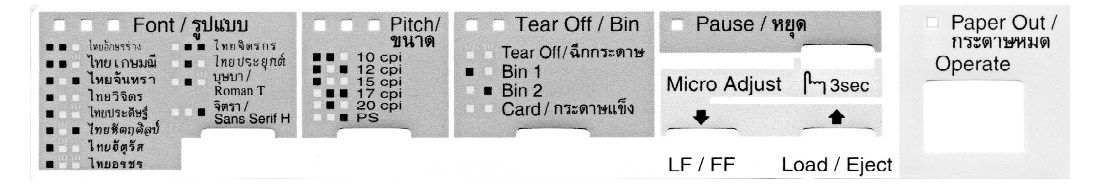

#### • ปุ่มควบคุมการทำงาน

| Operate        | ปุ่มปิค-เปิดเครื่องพิมพ์                                                      |  |  |
|----------------|-------------------------------------------------------------------------------|--|--|
| Pause / หยุด   | หยุดการพิมพ์ชั่วขณะ                                                           |  |  |
| Load / Eject   | ป้อนกระดาษเข้าสู่เครื่องพิมพ์ หรือนำกระดาษออกจากเครื่องพิมพ์                  |  |  |
| LF / FF        | เลื่อนกระดาษขึ้นทีละบรรทัด หรือ หากกดค้างไว้จะเป็นการเลื่อนกระดาษขึ้นทีละหน้า |  |  |
| Tear Off / Bin | ฟังก์ชั่นการฉีกกระดาษต่อเนื่อง หรือ เลือกการป้อนกระดาษจากเครื่องป้อน          |  |  |
|                | กระดาษอัตโนมัติ ( Cut-Sheet feeder ) หรือเลือกระบบการพิมพ์กระดาษแข็ง          |  |  |
| Pitch / ขนาด   | กดเลือกขนาดตัวอักษร 10,12,15,17,20 ตัวอักษรต่อนิ้ว หรือ                       |  |  |
|                | PS (Proportional Spacing) การกดเลือกจะได้พลกับโปรแกรมบนระบบดอส                |  |  |
| Font / ទូបរេបប | เลือกรูปแบบตัวอักษรภาษาไทย โดยการกดปุ่ม 3sec ค้างไว้ 3 วินาที จากนั้นกด       |  |  |
|                | ปุ่ม Font เพื่อเลือกรูปแบบตัวอักษรที่ต้องการ จากนั้นกดปุ่ม 3sec ทนึ่งครั้ง    |  |  |
|                | เป็นการบันทึกค่า (การกดเลือกจะได้พลกับโปรแกรมบนระบบดอส)                       |  |  |
| Micro Adjust   | ใช้ในการปรับตำแทน่งระยะหัวกระดาษ Micro Adjust (อ้างอิงการตั้งค่าจาก           |  |  |
|                | ปัญหาและแนวทางแก้ไขเบื้องต้น ปัญหาที่ 5)                                      |  |  |
| 3 sec          | ใช้ในการตั้งค่าเลือกรูปแบบตัวอักษรและการปรับตำแหน่งระยะทัวกระดาษ Micro        |  |  |
|                | Adjust (กดปุ่มค้างไว้ 3 วินาที จากนั้นทำการตั้งค่า หลังจากตั้งค่าให้กดปุ่ม    |  |  |
|                | 1 ครั้ง เพื่อออกจากการตั้งค่า)                                                |  |  |

# ไฟแสดงสถานะ (แสดงสถานะเครื่องพิมพ์ ขณะกำลังใช้งาน)

| Paper Out / กระดาษทมด | แสดงสถานะกระดาษทมด                                       |  |
|-----------------------|----------------------------------------------------------|--|
| Pause / หยุด          | แสดงสถานะหยุดการทำงานชั่วคราว                            |  |
| Tear Off / Bin        | แสดงสถานะการเลื่อนฉีกกระดาษ หรือการป้อนกระดาษด้วยเครื่อง |  |
|                       | ป้อนกระดาษอัตโนมัติ                                      |  |
| Pitch / ขนาด          | แสดงสถานะขนาดตัวอักษร                                    |  |
| Font / แบบตัวอักษร    | แสดงสถานะรูปแบบตัวอักษร                                  |  |

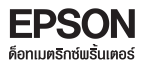

#### • ดวงไฟบอกสถานะการทำงาน

| ភ័ល្ងខំ<br>              | ุ<br>เกษณ์ดวงไฟ | 🗖 ติดสว่าง 🗋                                                                                                    | <b>ว</b> ์ กระพริบ | 🔳 ดับ                                                                                        |
|--------------------------|-----------------|----------------------------------------------------------------------------------------------------|--------------------|----------------------------------------------------------------------------------------------|
| ไฟแสดงสถานะ              |                 | สถานะการทำง                                                                                                    | านต่างๆ ของ        | ນເคຣ <u>ື່</u> ອນພົມພ໌                                                                       |
| Paper Out /<br>กระดาษทมด |                 | ไม่มีกระดาษในกาดป้อนกระดาษทรือเฟืองขับกระดาษ<br>มีกระดาษติดขัดอยู่กายในเครื่องพิมพ์                                  |                    |                                                                                              |
| Pause / ทยุด             |                 | เครื่องพิมพ์หยุดพิมพ์ชั่วคราว<br>อยู่ในฟังก์ชั่นการปรับตำแหน่งหัวกระดาษ หรือหัวพิมพ์ร้อนมาก                          |                    |                                                                                              |
| Tear Off / Bin           | 88              | Tear Off/ฉีกกระดาษ เป็นระบบการฉีกกระดาษต่อเนื่อง คือ<br>เมื่อเครื่องพิมพ์งานเสร็จจะเลื่อนกระดาษมายังตำแหน่งฉีกกระดาษ |                    |                                                                                              |
| Bin1                     |                 | ป้อนกระคาษจากเครื่องป้อนกระคาษอัตโนมัติแบบ High-capacity                                                             |                    |                                                                                              |
| Bin2                     |                 | ป้อนกระดาษจากเครื่องป้อนกระดาษอัตโนมัติแบบ Second-bin                                                                |                    |                                                                                              |
| Card /<br>กระดาษแข็ง     |                 | กรณีพิมพ์บนกระดาษแข็ง PostC                                                                                          | ards               |                                                                                              |
| Pitch / ขนาด             |                 | <ol> <li>10 ตัวอักษรต่อนิ้ว</li> <li>12 ตัวอักษรต่อนิ้ว</li> <li>15 ตัวอักษรต่อนิ้ว</li> </ol>                       |                    | 17 ตัวอักษรต่อนิ้ว<br>20 ตัวอักษรต่อนิ้ว<br>Proportional Spacing                             |
| Font / รูปแบบ            |                 | ไทยอักษรร่าง<br>ไทยเกษมณี<br>ไทยจันทรา<br>ไทยวิจิตร<br>ไทยประดิษฐ์<br>ไทยหัตกศิลป์                                   |                    | ไทยจัตุรัส<br>ไทยอรชร<br>ไทยจิตรกร<br>ไทยประยุกต์<br>บุษบา / Roman T<br>จิตรา / Sans Serif H |

÷

# 🔘 การติดตั้งตลับเข้าหมึก

เมื่อนำเครื่องพิมพ์ออกจากกล่องแล้ว ควรถอดชิ้นส่วนป้องกันการกระทบกระเทือนของชิ้นส่วนอุปกรณ์ต่างๆ ภายในเครื่องออกให้หมด <u>จากนั้นให้ถอดน็อต (ขนาดเท่าเหรียญสลึง) ที่บริเวณใต้เฟืองขับกระดาษชนิด</u> <u>ดันด้านหลังบนเครื่องพิมพ์ออก</u> แล้วทำตามขั้นตอนต่อไปนี้

 นำฟาครอบเครื่องพิมพ์ออก โดยการเปิดฟาครอบขึ้น และดึงฟาครอบขึ้นตรงๆ

ใช้มือเลื่อนทัวพิมพ์มายังตำแหน่งติดตั้งตลับพ้าหมึก ดังรูป

3 สำหรับตลับพ้าหมึก ให้นำแผ่นพลาสติกคั่นพ้าหมึกที่อยู่กลางตลับ พ้าหมึกออก จากนั้นทดสอบการทำงานของตลับพ้าหมึก โดยหมุน ปุ่มบนตลับพ้าหมึกตามลูกศร ซึ่งพ้าหมึกจะเลื่อนตามทิศทางที่หมุน หากไม่เลื่อนแสดงว่าตลับพ้าหมึกมีปัญหา ให้ติดต่อตัวแทนจำหน่าย

นำตลับผ้าหมึกมาติดตั้งเข้าเครื่องพิมพ์ โดยใส่ตลับให้ร่องด้านหน้าและหลังตรงพอดีกับเขี้ยวของเครื่องพิมพ์ ดังรูป จากนั้นใช้มือกดตลับผ้าหมึกเบาๆ ให้ลงล็อค

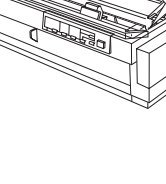

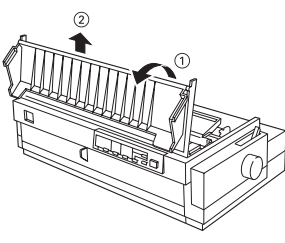

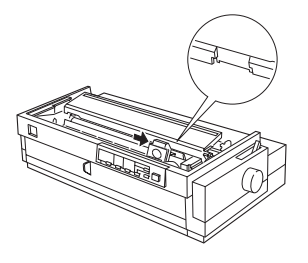

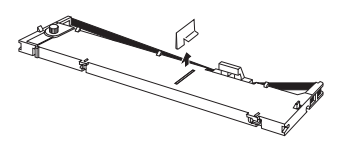

ที่ตลับພ้าหมึกให้ยกตัวนำเข้าหมึก (ribbon guide) ออก จากช่องเก็บ แล้วนำไปใส่บริเวณหัวพิมพ์ของเครื่องพิมพ์ ดังรูป

6 ให้หมุนปุ่มบนตลับเข้าหมึกตามทิศทางของลูกศร และใช้มือ เลื่อนหัวพิมพ์ไปมา เพื่อดูว่าจะไม่มีการติดขัดของเข้าหมึก และหัวพิมพ์ในขณะเครื่องพิมพ์ทำงาน

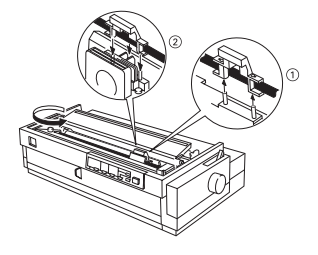

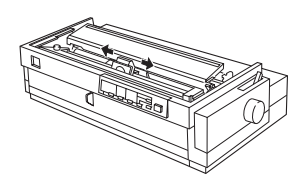

นำฟาครอบเครื่องพิมพ์ติดตั้งกลับดังเดิม

#### 🔘 คันโยกปรับระยะท่างหัวพิมพ์

เพื่อการใช้งานที่ถูกต้องและยืดอายุการทำงานของเครื่องพิมพ์ก่อนทำการป้อนกระดาษทุกครั้ง ควรปรับระยะหัว พิมพ์ให้เหมาะสมกับความหนาของกระดาษ หรือประเภทกระดาษ โดยใช้คันโยกปรับระยะท่างหัวพิมพ์ของเครื่อง พิมพ์ มีวิธีดังนี้

) เปิดฟาครอบเครื่องพิมพ์ด้านบนขึ้น

สังเกตคันโยกปรับระยะท่างหัวพิมพ์ซึ่งอยู่ทางด้านขวา ของเครื่องพิมพ์ ดังรูป

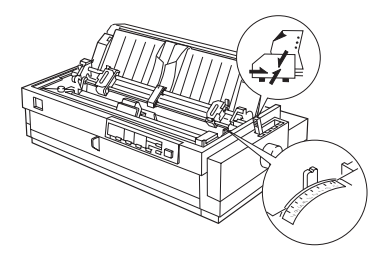

3 ปรับตำแหน่งตัวเลขบอกระยะท่างที่คันโยก ตามตารางนี้

| ประเภทของกระดาษ                                     | ตำแหน่งตัวเลข |
|-----------------------------------------------------|---------------|
| กระดาษแพ่นเดี่ยวหรือกระดาษต่อเนื่องทั่วไปไม่มีสำเนา | 0             |
| กระดาษทั่วไปค่อนข้างบาง                             | -1 หรือ 0     |
| กระดาษแบบมีสำเนา                                    |               |
| 2 แพ่น ( 1 ต้นฉบับ + 1 สำเนา )                      | 1             |
| 3 แพ่น ( 1 ต้นฉบับ + 2 สำเนา )                      | 2             |
| 4 แพ่น ( 1 ต้นฉบับ + 3 สำเนา )                      | 3             |
| 5 แพ่น ( 1 ต้นฉบับ + 4 สำเนา )                      | 5             |
| 6 แพ่น ( 1 ต้นฉบับ + 5 สำเนา )                      | 7             |
| ฉลากติดกาวทน้าซอง LABEL                             | 2             |
| ชองจดหมาย                                           | 2 ถึง 6       |
| กระดาษ Postcard                                     | 2             |

#### 🔘 ทิศทางการป้อนกระดาษ

พรินเตอร์ LQ2180i สามารถป้อนกระดาษได้จาก 4 ทิศทางตามแต่ความเทมาะสมของการใช้กระดาษในแต่ละ ชนิด โดยการเลือกคันโยกปรับทิศทางการป้อน ที่อยู่ด้านขวาของเครื่องพิมพ์ ซึ่งมีรูปภาพแสดง ดังนี้

| คันโยกปรับทิศทาง | ทิศทางการป้อนกระดาษ                                                                                                    |
|------------------|----------------------------------------------------------------------------------------------------|
|                  | ถาดป้อนกระดาษ (Manual Feed)<br>เป็นตำแทน่งการป้อนกระดาษแม่นเดี่ยวทางด้านบนและทางด้านทน้าด้วย<br>ถาดป้อนกระดาษ                  |
|                  | เฟืองขับกระดาษด้านหลัง (Tractor)<br>เป็นตำแหน่งการป้อนกระดาษต่อเนื่องด้วยเฟืองขับชนิดดัน (Push Tractor)<br>ทางด้านหลัง         |
|                  | เฟืองขับกระดาษด้านหน้า (Tractor)<br>เป็นตำแหน่งการป้อนกระดาษต่อเนื่องด้วยเฟืองขับชนิดดัน (Push Tractor)<br>ทางด้านหน้า         |
| PULL             | เฟืองขับกระคาษด้านบน<br>เป็นตำแทน่งการป้อนกระคาษต่อเนื่องด้วยเฟืองขับชนิคดึง (Pull Tractor)<br>ทางด้านทน้า,ด้านล่างและด้านหลัง |

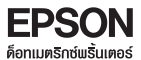

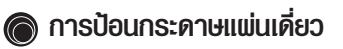

การป้อนกระดาษแผ่นเดี่ยวทางด้านบน

เครื่องพิมพ์สามารถใช้ได้กับกระดาษฑน้ากว้างขนาด 100 ถึง 420 มิลลิเมตร (3.9 ถึง16.5 นิ้ว) และสำหรับ ชองจดหมายควรใช้ขนาดมาตรฐาน No.6 หรือ No.10 โดยสามารถป้อนได้ 2 ทิศทาง คือ ถาดป้อนกระดาษ ด้านบน และด้านหน้าของเครื่องพิมพ์

- จากอุปกรณ์ในกล่องนำที่รองรับกระดาษมาต่อเข้ากับกาด ป้อนกระดาษแฆ่นเดี่ยว ดังรูป
- ที่เครื่องพิมพ์ให้เปิดฟาครอบเอาไว้ จากนั้นนำส่วนที่ต่อจาก ข้อ 1 มาต่อทางด้านหลังเครื่อง
  - แล้กคันโยกปรับทิศทางการป้อนกระดาษ มายังต่ำแหน่ง กระดาษแฒ่นเดี่ยว ดังรูป
- 4 ให้เคลื่อนขอบกั้นกระดาษด้านซ้ายของถาดป้อนกระดาษให้ ตรงลูกศร หลังจากนั้นให้ปรับตำแหน่งขอบกั้นกระดาษ ด้านขวา ให้เมอดีกับขนาดกระดาษ
- 5 วางกระดาษเข้าทางกาดป้อนกระดาษด้านบนโดยให้ กระดาษอยู่ระหว่างขอบกั้นกระดาษทั้งสอง และวางลงไป ให้สุดกาดป้อนกระดาษ เครื่องพิมพ์จะป้อนกระดาษเข้าไป เองโดยอัตโนมัติ

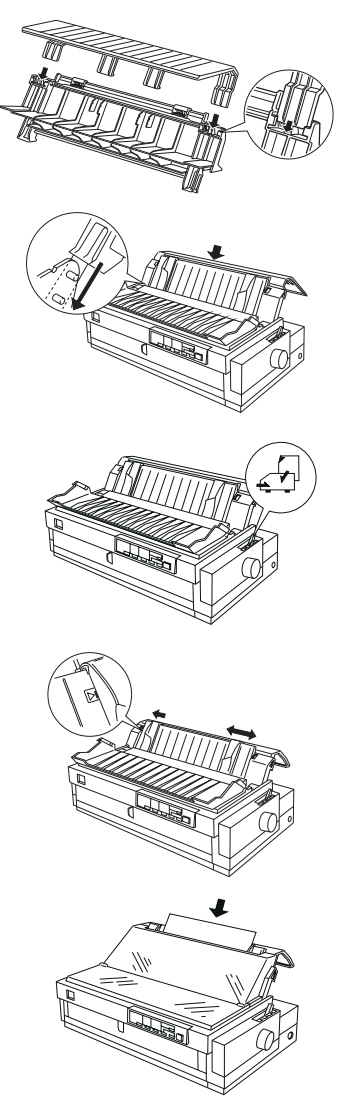

- การป้อนกระดาษแผ่นเดี่ยวทางด้านหน้า
  - เปิดฟาครอบเครื่องพิมพ์ด้านหน้า ซึ่งจะเห็นถาดป้อน กระดาษ หลังจากนั้นให้เลื่อนขอบกั้นกระดาษด้านซ้ายให้ ตรงกับลูกศร
  - 2 วางกระดาษลงบนถาดป้อนด้านหน้า โดยให้กระดาษอยู่ ระหว่างขอบกั้นกระดาษาั้งสอง แล้กกระดาษเข้าสู่เครื่อง พิมพ์จนสุดกาดป้อนกระดาษ หลังจากนั้นเครื่องจะป้อน กระดาษเข้าไปเองโดยอัตโนมัติ
  - 3 สำหรับการเลือกวัสดุที่ใช้พิมพ์ กระดาษแพ่นเดี่ยวทั้งที่ไม่มี สำเนาและมีสำเนา หรือ ชองจดหมาย ทำได้โดยการเลื่อน คันโยกปรับระยะท่างของหัวพิมพ์

#### 🔘 การป้อนกระดาษต่อเนื่อง

สำหรับการป้อนกระดาษต่อเนื่องนั้นจะอาศัยเฟืองขับกระดาษแบบดัน (Push Tractor) ที่ติดตั้งอยู่ที่เครื่องพิมพ์ ทั้งทางด้านหน้าและหลัง หรือจากเฟืองขับกระดาษแบบดึง (Pull Tractor) ซึ่งเป็นอุปกรณ์ส่วนซื้อเพิ่ม โดย เครื่องพิมพ์สามารถใช้ได้กับกระดาษต่อเนื่องที่หน้ากว้าง 101.6 ถึง 406.4 มิลลิเมตร (4.0 - 16.0นิ้ว) ซึ่ง สามารถเลือกทิศกางการป้อนกระดาษได้ 3 ทิศกาง คือ ด้านหน้า ด้านล่าง และด้านหลัง

#### ป้อนกระดาษโดยใช้เฟืองขับกระดาษชนิดดัน Push Tractor ทางด้านหน้า

เหมาะสำหรับการป้อนกระดาษต่อเนื่องทั่วไป และฉลากกาวติดหน้าซอง (Label)

นำฟาครอบเครื่องพิมพ์ออก โดยการเปิดฟาครอบขึ้น และดึงฟาครอบขึ้นตรงๆ

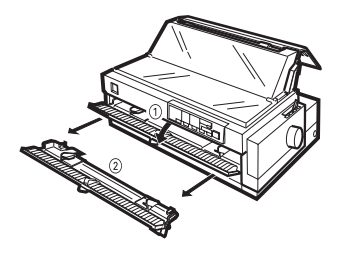

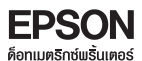

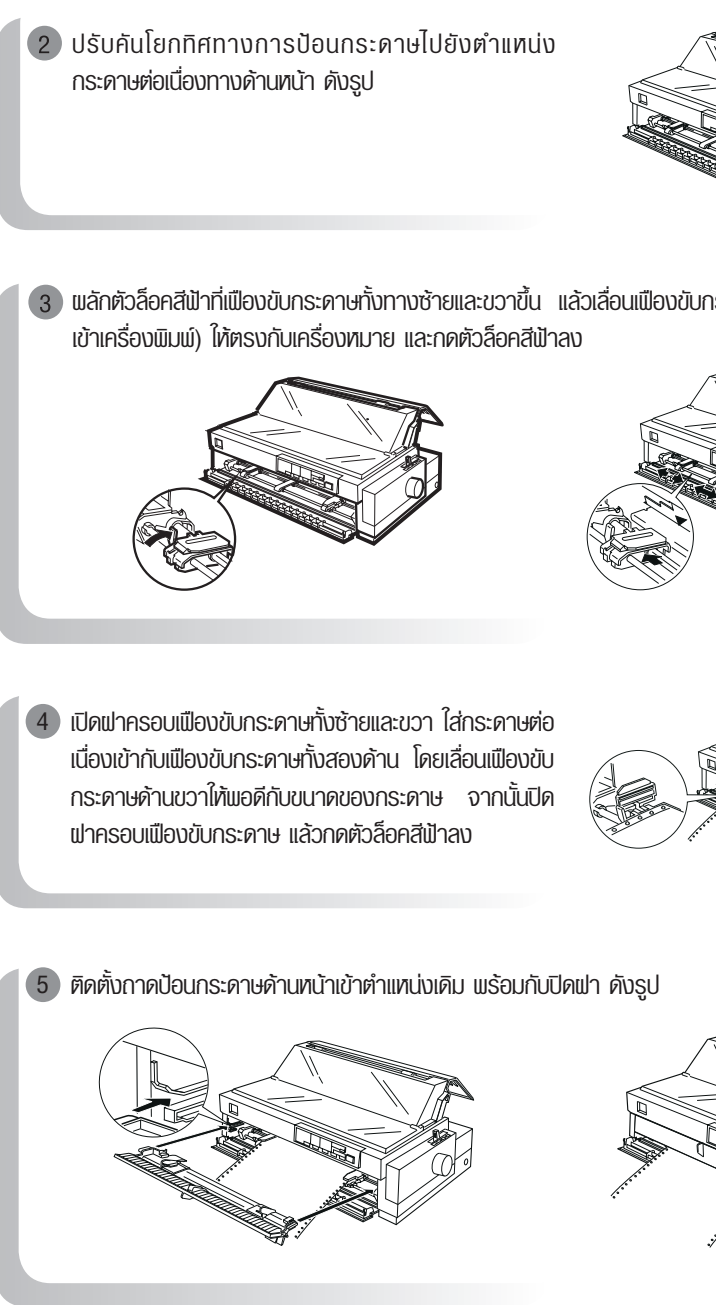

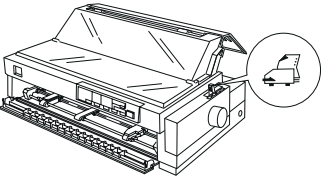

พลักตัวล็อคสีฟ้าที่เฟืองขับกระดาษทั้งทางซ้ายและขวาขึ้น แล้วเลื่อนเฟืองขับกระดาษทางด้านซ้าย (ทันหน้า

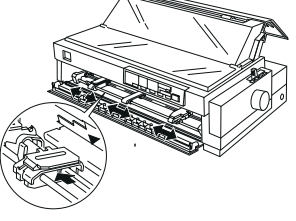

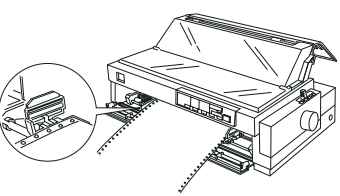

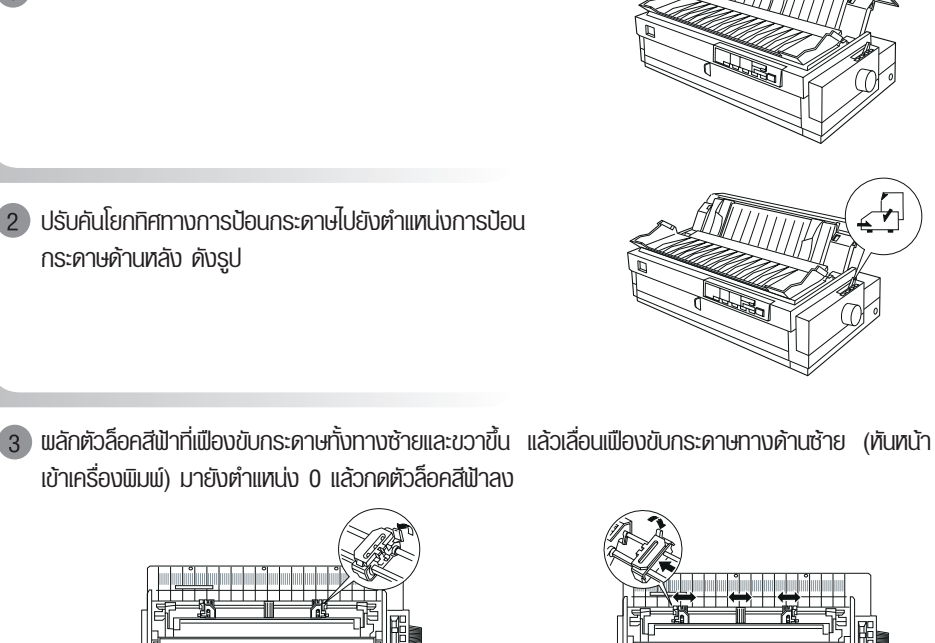

ป้อนกระดาษโดยใช้เฟืองขับกระดาษชนิดดัน Push Tractor ทางด้านหลัง

เหมาะสำหรับการป้อบกระดาเษต่อเมื่องทั่วไป

นำกาดป้อนกระดาษแพ่นเดี่ยวทางด้านบนออกจากเครื่องพิมพ์

 เปิดฝาครอบเฝืองขับกระดาษทั้งซ้ายและขวา ใส่กระดาษต่อ เนื่องเข้ากับเปืองขับกระดาษทั้งสองด้าน โดยเลื่อนเปืองขับ กระดาษด้านขวาให้เมอดีกับขนาดของกระดาษ จากนั้นปิด แปาครอบเปืองขับกระดาษ แล้วกดตัวล็อคสีเป้าลง

5 ติดตั้งกาดป้อนกระดาเมแบ่นเดี่ยวทางด้านบนกลับเข้า ตำแหน่งเดิม

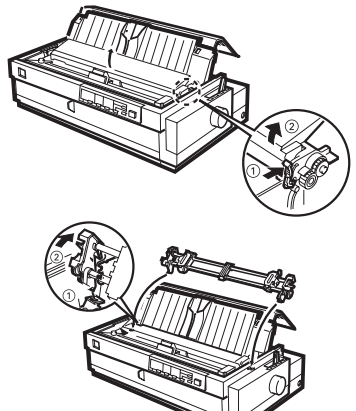

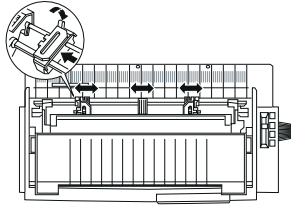

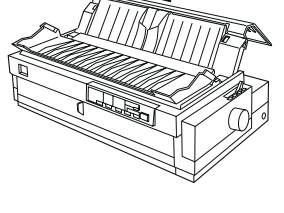

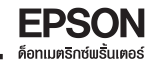

#### ป้อนกระดาษโดยใช้เฟืองขับชนิดดึง Pull Tractor

เหมาะสำหรับการป้อนกระคาษต่อเนื่องแบบมีสำเนาในตัวที่ค่อนข้างหนา หรือยากแก่การป้อน หรือฉลากกาว ติดซอง โดยการป้อนสามารถป้อนกระคาษได้ทั้งทางด้านหน้า ด้านล่าง และด้านหลัง ตามแต่ชนิดของ กระคาษที่ใช้

สำหรับเมืองขับกระดาษชนิดดึง ติดตั้งได้โดยนำเมืองขับกระดาษชนิดดันจากด้านหน้าเครื่องพิมพ์มา หรือจะ หาเป็นอุปกรณ์ส่วนซื้อเพิ่ม Pull Tractor ขั้นตอนการติดตั้งดังนี้

1 ปิดเครื่องพิมพ์ พร้อมกับนำฟาครอบเครื่องพิมพ์ออก

 ดึงส่วนช่วยป้อนกระดาษด้านบนออก โดยพลักคันบังคับไป ข้างหน้าพร้อมยกขึ้นมาตรงๆ ดังรูป

3 นำเฟืองขับกระดาษที่เตรียมมาติดตั้ง โดยวางเขี้ยวของ เฟืองขับให้ลงล็อคกับที่รองรับเขี้ยวพร้อมพลักเฟืองขับไป ด้านหน้าเล็กน้อย ดังรูป

ปรับคันโยกทิศทางการป้อนกระดาษไปตำแทน่งการป้อน กระดาษต่อเนื่องแบบดึง

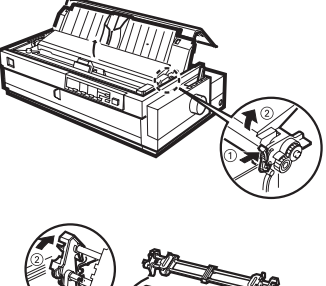

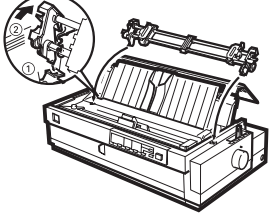

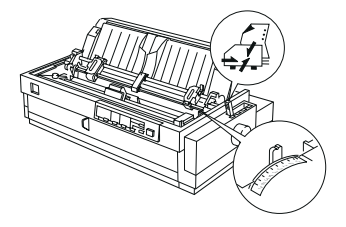

5 พลักตัวล็อคสีฟ้าที่เฟืองขับกระดาษทั้งทางซ้ายและขวาขึ้น แล้วเลื่อนเฟืองขับกระดาษทางด้านซ้าย (หันหน้า เข้าเครื่องพิมพ์) มายังตำแหน่งลูกศร (ดูได้จากกาดป้อนกระดาษด้านบน) พร้อมกดตัวล็อคสีฟ้าด้านซ้ายลง

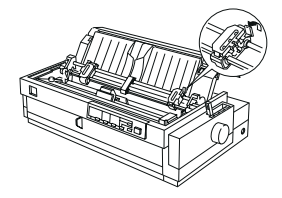

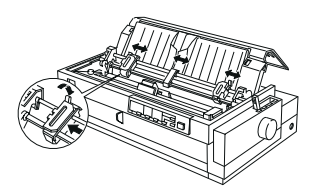

6 เปิดฟาครอบเฟืองขับกระดาษทั้งสองด้าน พร้อมกับนำกระดาษเข้าเครื่องพิมพ์จากทางด้านหน้า (เหมาะ สำหรับฉลากติดกาวหน้าซอง หรือกระดาษที่โค้งงอไม่สะดวก เพื่อป้องกันปัญหาการติดขัดของกระดาษขณะ ที่พิมพ์ ) ด้านล่างหรือด้านหลัง เมื่อสอดกระดาษแล้วใส่กระดาษต่อเนื่องเข้ากับเฟืองขับกระดาษทั้งสองด้าน โดยเลื่อนเฟืองขับกระดาษด้านขวาให้พอดีกับขนาดของกระดาษ จากนั้นปิดฟาครอบเฟืองขับกระดาษ แล้วกด ตัวล็อคสีฟ้าลง

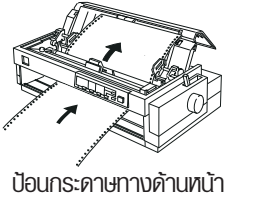

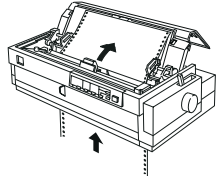

ป้อนกระดาษทางด้านล่าง

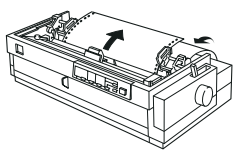

ป้อนกระดาษทางด้านหลัง

กดปุ่ม LF/FF เพื่อเลื่อนกระดาษต่อเนื่อง ให้รอยปรุระหว่างกระดาษหน้า 1 และหน้า 2 อยู่เลยหัวพิมพ์ขึ้นไป เล็กน้อย เครื่องพิมพ์พร้อมใช้งาน

#### การป้อนกระดาษโดยใช้เฟืองขับกระดาษชนิดดันและดึง Push & Pull Tractor

เหมาะกับการป้อนกระดาษต่อเนื่องแบบมีสำเนา ซึ่งต้องพิมพ์งานอย่างต่อเนื่องเตลอดเวลา เป็นการเพิ่ม ความมั่นคงในการป้อนกระดาษ และเป็นการป้องกันการติดขัดของกระดาษ ด้วยการใช้เฟืองขับกระดาษถึง 2 ชุดรวมกัน โดยสามารถป้อนกระดาษได้จาก 2 ทิศทาง คือ ได้จากทางด้านหน้า ซึ่งจะใช้เฟืองขับกระดาษ ด้านหน้าชนิดต้นร่วมกับเฟืองขับชนิดดึง Pull Tractor และสามารถป้อนได้จากทางด้านหลัง โดยจะใช้เฟือง ขับกระดาษด้านหลังชนิดต้นร่วมกับเฟืองขับกระดาษชนิดดึงที่ได้จากการเอาเฟืองขับด้านหน้าชนิดดันมาติด ตั้งตาม ขั้นตอนดังนี้

- 1) เปิดฟาครอบเครื่องพิมพ์ และนำกาดป้อนกระดาษแพ่นเดี่ยวออก
- 2 เคลื่อนย้ายเฟืองขับกระดาษ พร้อมทั้งพลักคันโยกทิศทางการป้อน กระดาษตามแต่ต้องการจะใช้ป้อนจากด้านหน้า

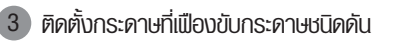

- ปิ เปิดเครื่องพิมพ์ แล้วกดปุ่ม Load/Eject เพื่อป้อนกระคาษข้า เครื่องพิมพ์ จากนั้นกดปุ่ม LF/FF เพื่อเลื่อนกระดาษขึ้นไปยัง เฟืองขับกระดาษชนิดดึง จากนั้นใส่กระดาษเข้ากับเฟือง
- 5 กดปุ่ม LF/FF ค้างไว้ กระดาษจะถูกป้อนเข้าไปยังตำแทน่งการเริ่ม ซึ่งจะเริ่มพิมพ์ในแพ่นที่ 2 จากนั้นเครื่องพิมพ์ก็พร้อมใช้งาน

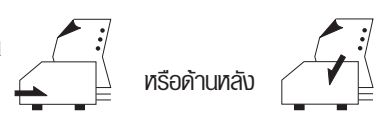

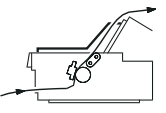

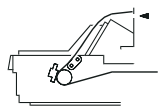

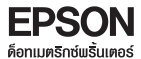

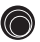

## ) วิธีการทดสอบเครื่องพิมพ์ (Self Test )

การทดสอบเครื่องพิมพ์กระทำ เพื่อทดสอบระบบการพิมพ์ของเครื่อง โดยไม่ขึ้นกับคอมพิวเตอร์และซอเปต์แวร์ .เป็นการตรวจสอบว่าปักเหาในการทำงานที่เกิดขึ้นบาจากเครื่องพิมพ์เหรือคอมพิวเตอร์ โดยมีขั้นตอบ ดังนี้

- ป้อนกระดาเมตรียนไว้ที่เครื่องเมินเน่ จากนั้นปิดเครื่องเมินเน่
- (2) กดปุ่ม LF/FF ค้างไว้ แร้อมเปิดเครื่องพิมพ์ เมื่อมีเสียงหัวพิมพ์ขยับ จึงปล่อยมือจากปุ่มกด ไฟแสดง สถานะที่ไฟแสดงรูปแบบตัวอักษรจะกระพริบขณะที่มีการพิมพ์ผลทดสอบ
- เครื่องพิมพ์จะพิมพ์งานตัวอย่าง ซึ่งเป็นรูปแบบตัวอักษรที่มีในเครื่องพิมพ์ ถ้าต้องการยกเลิกการทดสอบ การพิมพ์ ให้กดป่ม Pause ให้ไฟสถานะติดสว่าง แล้วกดป่ม LOAD/EJECT เพื่อนำกระดาษออกจาก ເຄຣື່ອນພົບພົຈາກບັ້ນເປັດເອຣື່ອນ

!"#\$%&(()\*+.-./0123456789::<=>?@ABCDEFG !"#\$%&^()\*+.-./0123456789::<=>?@ABCDEFGH "#\$%&(()\*+,-./0123456789::<=>?@ABCDEFGHI #\$%&(() \*+,-./0123456789;;<=>?@ABCDEFGHIJ \$%&(() \*+.-./0123456789::<=>?@ABCDEFGHIJK %&(() \*+,-./0123456789::<=>?@ABCDEFGHIJKL &() \*+,-,/0123456789::<=>?@ABCDEFGHIJKLM

#### ทมายเทต :

- \* หากกดป่ม LF/FF ค้างไว้ เป็นการทดสอบการพิมพ์แบบ Draft Mode (หยาบ)
- \* หากกดปุ่ม LOAD/EJECT ค้างไว้ เป็นการทดสอบการพิมพ์แบบ LQ Mode (ละเอียด)

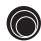

#### 🔘 การต่อเชื่อมเครื่องพิมพ์เข้ากับคอมพิวเตอร์

เชื่อมต่อสาย Parallel หลังเครื่องเมิมเม่ จากนั้นเสียบอีก ด้านเข้าที่ Parallel Port ของคอมพิวเตอร์

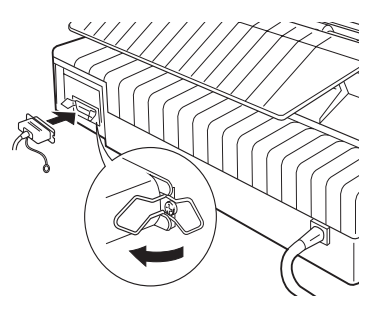

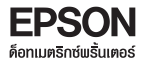

# บทที่ 2 การติดตั้งไดรเวอร์เครื่องพิบพ์

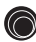

## 🔘 การให้งานร่วมกับระบบวินโดวส์ 3.1

- 1 เข้าสู่ระบบ Windows 3.1x ตามปกติ
- (2) ใส่แพ่นดิสเก็ต " EPSON Printer Driver For LQ-2180 Setup Disk1" เข้าที่ช่องอ่าน (ในที่นี้สมบุติ) เป็น ไดร์ฟ A)
- 3 ที่ Program manager เลือกเมนู File แล้วเลือก Run จะปรากฎหน้าต่าง ให้ไส่คำว่า " A.\setup.exe" แล้วกด OK.
- (4) ติดตั้งตามขั้นตอน และเมื่อติดตั้งเรียบร้อยจะปรากฎรายชื่อเครื่องพิมพ์ EPSON LQ2180 ESC/P2 ที่ หน้าต่าง printer

#### การใช้งานร่วมกับระบบวินโดส์ 95/98/2000/XP

- 1 ใส่แม่นไดรเวอร์
- ดับเบิ้ลคลิกไอคอน My Computer
- 3 คลิกขวาที่ไดร์ซีดีรอมเลือก Open
- ดับเบิ้ลคลิ๊กที่ไฟล์ setup.exe
- ๑ จะปรากฦหน้าต่างเลือกเครื่องพิมพ์ให้คลิกเลือก EPSON LQ2180 ESC/P2 ให้คลิ๊ก OK.

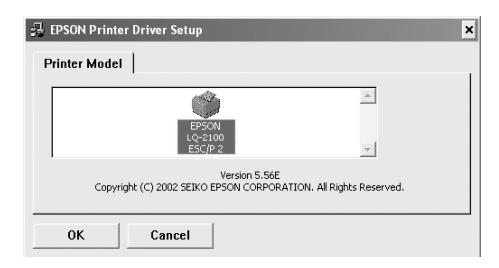

๑ เมื่อติดตั้งไดร์เวอร์เรียบร้อยจะปรากฦหน้าต่าง ดังนี้

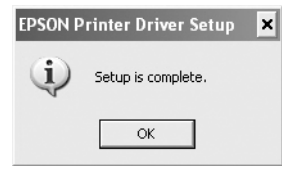

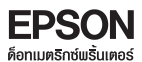

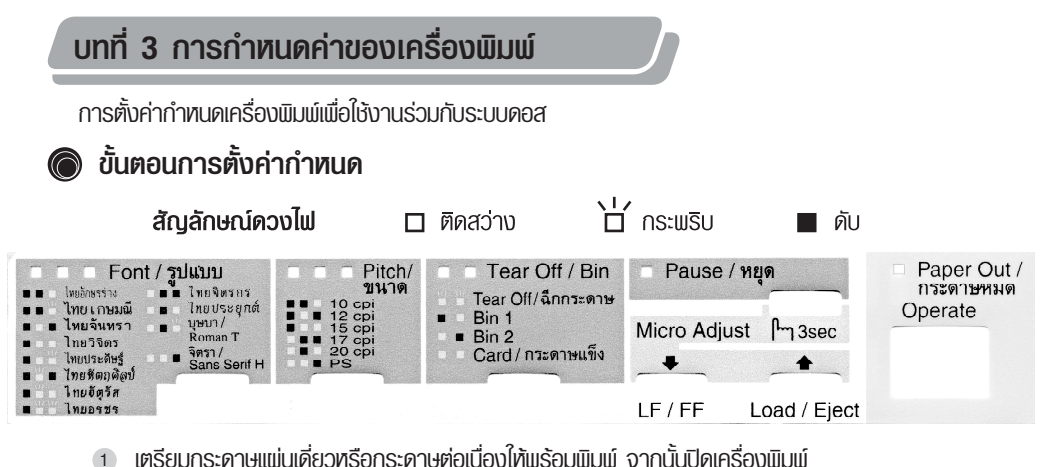

- 2 ให้กดปุ่ม Pitch/ขนาด ค้างไว้ แร้อมกับเปิดเครื่องพิมพ์ โดยที่มือยังกดปุ่ม Pitch/ขนาด ค้างรอจนกระทั้ง หัวพิมพ์ขยับพิมพ์ ถึงค่อยเอามือออกจากปุ่ม pitch/ขนาด
- Iครื่องจะพิมพ์หัวข้อค่ากำหนดการทำงานต่างๆของเครื่องพิมพ์ และวิธีการเลือกค่ากำหนดออกมาเป็นคำ อธิบายกาษาไทย 2 แพ่น ดังนี้
- แม่นที่ 1 บอกรายละเอียดของค่ากำหนดปัจจุบันของเครื่องพิมพ์
  - (1) เสือกหัวข้อหลัก โดยการกดบุ่ม "ขนาด"(Pitch) ดวงไพจะแสดงดามหัวข้อดังต่อไปนี้

| ** หัวข้อหลัก **<br>รหัสตัวอักษร<br>ระบบการพิมพ์ภาษาไทย<br>ชดเชยสระ 2 Space(สาหรับภาษาไทย<br>กวามยาวกระดาษสาหรับเพื่องขับด้านหน้<br>กวามยาวกระดาษสาหรับเพื่องขับด้านหล้                                                                                                    | ดวงไพ"ขนาด"<br>■8⊡<br>) 8⊡<br>ก์ 8⊡<br>ัง 8⊡<br>ัง 8⊡                                                                        | (Pitch)<br>□:<br>Ŏ:<br>■:<br>¢: | )<br>ไพถืด<br>ไพกระพริบ<br>ไพดับ<br>แสดงสถานะบัจจุบัน |
|----------------------------------------------------------------------------------------------------|----------------------------------------------------------------------------------------------------|---------------------------------|-------------------------------------------------------|
| เว้นช่องว่า งระหว่างแผ่น (กระตาษต่อเพื่<br>เสือนฉีกกระตาษอัตโนมัติ<br>เสือนจรรทัต เองอัตโนมัติ<br>ระบบการเชื่อมต่อกับ เครื่องคอมพิวเตอร์<br>เสือกระบบเชื่อมต่ออัตโนมัติ<br>ชุดกาสังการพิมพ์<br>สักษณะ เลข 0<br>พิมพ์แบบร่า งความเร็วสูง<br>กาหนดบัพเพอร์<br>เสียงเดือนระหว่างการใช้งาน<br>Auto CR (IBM 2391 Plus)<br>A.G.M. (IBM 2391 Plus)<br>ใช้คาสัง ESC [T (IBM 2391 Plus<br>กระตาชม้วน | • • • ) = ŏ<br>= = ŏ<br>= ö<br>= = ö<br>= = ö<br>= = ö<br>= o<br>= o<br>= o<br>= o<br>= o<br>= o<br>= o<br>= o<br>= o<br>= o |                                 |                                                       |

- (2) เบลี่ยนก่ากาหนดโดยการกดนุ่ม "Tear off / Bin" ดวงไพจะแสดงตามหัวข้อหลัก
- (3) ทาตามขั้นตอนที่ 1 และ 2 ซ้าเมือจุณต้องการเปลี่ยนก่ากาหนดในแต่ละหัวข้ออื่นๆ
- (4) บิตเครื่องพิมพ์เมือจบขั้นตอนการกำหนดค่าต่างๆ

#### <u>แพ่นที่ 2</u> ค่าที่มีลูกศรชี้แจ้งค่ากำหนดปัจจุบันของเครื่องพิมพ์ และในหน้านี้ยังบอกรายละเอียดค่ากำหนดต่างๆ ซึ่งเป็นรายการย่อยของหัวข้อหลัก

\* หากไม่ต้องการเปลี่ยนค่ากำหนดให้ทำการปิดเครื่องพิมพ์

|                             | ใพ"Tear Off/Bi         | n"                                 | ใพ"Tear Off/Bin" |
|-----------------------------|------------------------|------------------------------------|------------------|
|                             | ¦¦ไฟ"หยุด"             |                                    | ไพ"หยุด"         |
| * * รหัสตัวอักษร* *         | 111                    | **เว้นช่องว่างระหว่างแผ่น*         | *!!!             |
| เกษตร (KU42)                | <b></b> ¢              | ไม่เว้น                            | <b>•*</b> ••     |
| ศมอ.988 (TIS 11)            |                        | เว้น                               |                  |
| สมอ.ทั่วไป (TIS 18)         | <b>HE</b> Ŭ            |                                    |                  |
| สมอ.สหวิริยา (TIS 17)       |                        | **เสื่อนฉีกกระดาษอัตโหมัติ*        | *                |
| ศมอ.IBM (TIS 13)            |                        | ไม่เ ถือน                          |                  |
| สมอ.สหวิริยาเก่า(TIS 16)    | ∎¤¤ŏ                   | เสียน                              |                  |
| TSM สาหรับวินโดวส์          | aŭa                    |                                    |                  |
| มาตรฐาน Italic              | ∎Ö¤                    | **เสื้อหมรรทัดเองอัดโหมดิ*         | *                |
| มาตรฐาน PC 437              | •ŎŎ                    | ไม่เ ลือน                          | ■ <b>●</b> ■ ¢   |
| มาตรฐาน PC 850              |                        | เสือน                              |                  |
| มาต <del>รฐ</del> าน PC 860 |                        |                                    |                  |
| มาตรฐาน PC 863              | o <b>s</b> õ           | **ระบบกา รพิมพ์แบบกราฟพิค          | * *              |
| มาตรฐาน PC 865              |                        | พิมพ์ใปกลับสองทิศทาง               |                  |
| มาตรฐาน PC 858              |                        | พิมพ์ทิศทา งเดียว                  |                  |
|                             |                        | กำหนด เองอัด โนเมดิ                | <b>BB</b> Ö      |
| **ระบบการพิมพ์กาษา ไทย**    |                        |                                    |                  |
| 3 เพียว (3 pass)            |                        | **ระบบการเชื่อมต่อกับเครื่อ        | งคอมพิว เ ตอร้** |
| เที่ยวเดียวครบทุกระดับOPTP  |                        | ด รวจสอบเองโดยอัดโหมดิ             | <b></b>          |
| <b>หะบบอ้</b> จฉรียะ (ITP)  | ∎∎∐¢                   | Parallel (แบบพหาห)                 |                  |
|                             |                        | ส่วหซื้อเพิ่ม                      | <b>F</b> aŭ      |
| **ชดเชยสระ 2 space**        |                        |                                    |                  |
| ไม่ชดเชย                    |                        | **เลือกระบบเชื่อมต่ออัตโหม         | ត * *            |
| ชดเชย                       | ∎∎⊡¢                   | 10 วิหาที                          | ■■■¢             |
|                             |                        | 30 วิษาที                          |                  |
| **ความยาวกระตาษสำหรับเ      | พือ งขับต้ำ หหน้า * *  |                                    |                  |
| 3 ฉีว                       |                        | * *ชุดคาสังกา รพิมพ์* *            |                  |
| 3.5 ฉื                      |                        | EPSON ESC/P2                       | <b>#==</b> ¢     |
| 4 ฉีว                       | ∎∎ŏ                    | IBM 2391 Plus                      |                  |
| 5.5 ฉื่อ                    |                        |                                    |                  |
| 6 ฉื่ว                      |                        | **ตักษณะเตข 0**                    |                  |
| 7 ฉีว                       | ∎¤ŏ                    | 0                                  |                  |
| 8 ฉื่ว                      | ∎ŭ∎                    | 0                                  |                  |
| 8.5 ฉื้อ                    | <b>s</b> ŏo            |                                    |                  |
| 11 ฉื้อ                     | ∎ÖÖ¢                   | **พิมพ์แบบร่างความเร็วสูง*         | *                |
| 70/6 ฉีว                    |                        | Off                                |                  |
| 12 ຊີລ                      |                        | On                                 |                  |
| 14 ฉื่อ                     | D∎Ŏ                    |                                    |                  |
| 17 ຊັ່ງ                     |                        | * *กำหนดบัพ เ พอ <del>ร</del> ์* * |                  |
| อีนๆ                        |                        | Off                                |                  |
|                             |                        | On                                 |                  |
| **ดวามยาวกระดาษสำหรับเ      | พื่อ งงับต้ำ หหลัง * * |                                    |                  |
| 3 สื่ว                      |                        | **เสียงเดือนระหว่างการใช้          | 47%**            |
| 3.5 สีว                     |                        | Off                                |                  |
| 4 ฉีว                       | <b></b>                | On                                 |                  |
| 5.5 ฉื่อ                    |                        |                                    |                  |
| 6 ฉื้อ                      |                        | **Auto CR (IBM 2391 P              | lus) **          |
| 7 ฉีว                       | ∎oŏ                    | Off                                | <b></b> ¢        |
| 8 ฉื้อ                      | <b>sč</b> i            | On                                 |                  |
| 8.5 ฉื                      | ∎Öo                    |                                    |                  |
| 11 ฉื่อ                     | ∎ÖÖ¢                   | **A.G.M. (IBM 2391 Pl              | us) **           |
| 70/6 นี้ว                   |                        | off                                |                  |
| 12 🖏                        |                        | On                                 |                  |
| 14 ฉีว                      | a∎ŏ                    |                                    | •                |
| 17 ฉีว                      |                        | **ใช้กาส้ง ESC [T (IBM             | 2391 Plus) **    |
| อีนๆ                        | 000                    | ไม่ใช้<br>                         |                  |
|                             |                        | ใช้                                |                  |
|                             |                        |                                    |                  |
|                             |                        | **กระดาษมัวห**                     |                  |
|                             |                        | Off                                |                  |
|                             |                        | On                                 |                  |

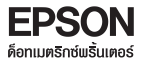

#### 🔘 ขั้นตอนการเปลี่ยนค่ากำหนด

- - หากต้องการเปลี่ยนหัวข้อหลักเป็นหัวข้ออื่นให้ดูรายละเอียดในข้อ 2.
  - หากต้องการเข้าสู่หัวข้อย่อยของหัวข้อนี้เลยก็ให้กดปุ่ม "Tear off" และดูรายละเอียดจากข้อ 3.

- 4 เลือกค่ากายในหัวข้อย่อยนั้นให้กดปุ่ม "Tear off" ไปเรื่อยๆ จนได้ค่าหัวข้อย่อยตามความต้องการ
- ๑ กรณีที่ต้องการกลับมาสู่หัวข้อหลักอีกครั้ง ให้กดปุ่ม "Pitch" 1 ครั้ง พร้อมกับสังเกตว่าสถานะดวงไฟ ที่ "Pitch" 3 ดวง จะแสดงตามหัวข้อหลักนั้น
- ๑ เมื่อตั้งค่ากำหนดเรียบร้อยแล้ว ให้ปิดเครื่องพิมพ์ และเครื่องพิมพ์จะจำค่านี้ไว้จนกว่าจะมีการปรับเปลี่ยน

# บทที่ 4 แนวทางแก้ไขปัญหาเบื้องต้น

ปัญหาที่ 1 เมื่อเปิดเครื่องพิมพ์แล้วมีกระแสไฟเข้าเครื่องพิมพ์ แต่เพียงครู่เดียวเครื่องพิมพ์จะดับ เมื่อเปิด เครื่องพิมพ์อีกครั้งหนึ่งกระแสไฟไม่เข้าเครื่องพิมพ์แล้ว (ไฟแสดงสถานะไม่ติด)

# <u>แนวทางการแก้ไข</u>

- ตรวจสอบเครื่องเมิมเม่ที่ใช้ โดยดูตัวเลขบอกค่ากระแสไฟด้านหลังเครื่องว่าใช้กระแสไฟ 230 V. หรือไม่
- อ้าเป็นกระแสไฟ 230 V. ให้ตรวจสอบตามขั้นตอนในปัญหาที่ 2 ถัดไป แต่ถ้าเป็นกระแสไฟ 120 V. ห้ามเปิดเครื่องอีกเป็นอันขาด ให้ติดต่อพู้ขายโดยด่วนเพื่อเปลี่ยนเครื่องพิมพ์
- ปัญหาที่ 2 เมื่อเปิดเครื่องพิมพ์แล้วเครื่องพิมพ์ไม่มีกระแสไฟฟ้าเข้า โดยหัวพิมพ์ไม่มีการขยับ และไม่มีไฟแสดง สถานะใดติดสว่าง

# แนวทางการแก้ไข ガ

- ตรวจสอบที่เครื่องพิมพ์ว่าเปิดสวิทซ์เครื่องพิมพ์หรือยัง และสายไฟที่ต่อเชื่อมด้านหลังเครื่อง พิมพ์ว่า หลุด / เสียบปลั๊กไม่แน่น / สายไฟช่ารุด หรือไม่
- (2) ตรวจสอบสายไฟ และปลั๊กไฟที่ต่อเชื่อมกับเครื่องพิมพ์ว่าใช้งานได้หรือไม่ โดยลองนำอุปกรณ์ ไฟฟ้าชนิดอื่นมากดสอบ หรือเครื่องพิมพ์ตัวอื่นที่แน่ใจว่าใช้งานได้มาต่อ
- 3 ถ้าปลั๊กไฟเป็นชนิดตั้งเวลา ควรเปลี่ยนปลั๊กไฟเป็นแบบปกติที่มาพร้อมเครื่อง
- 4 หากตรวจสอบตามข้างต้นแล้ว ยังไม่มีกระแสไฟเข้าเครื่องพิมพ์ กรุณาติดต่อผู้ขายทรือติดต่อ ศูนย์บริการ EPSON ทั่วประเทศ

🔘 ปัญหาที่ 3 เมื่อป้อนกระดาษตามขั้นตอนปกติแล้ว เครื่องพิมพ์ยังไม่สามารถป้อนกระดาษเข้าไปได้

# แนวทางการแก้ไข 🦕

- ตรวจสอบคันโยกปรับทิศทางการป้อนกระดาษว่าปรับไปในตำแหน่งที่ถูกต้องหรือไม่โดยดู รายละเอียดได้จากหัวข้อ "การปรับทิศทางการป้อนกระดาษ" ในบทที่ 1
- กระดาษที่ใช้พิมพ์หากมีความหนามากกว่าปกติ ควรตรวจสอบที่คันโยกปรับระยะท่างหัวพิมพ์ ว่าปรับตั้งให้เหมาะสมกับความหนากระดาษ หรือไม่ โดยดูรายละเอียดจากหัวข้อ "คันโยก ปรับระยะท่างหัวพิมพ์ " ได้ในบทที่ 1
- 3 ตรวจสอบกาดป้อนกระดาษแผ่นเดี่ยวที่มาพร้อมเครื่องพิมพ์ และเฟืองขับกระดาษต่อเนื่องว่ามี การชำรุดเสียหาย หรือไม่ ถ้ามีกรุณาติดต่อร้านค้าตัวแทนจำหน่าย
- ปี เมื่อต้องการเปลี่ยนการป้อนกระดาษต่อเนื่องเป็นกระดาษแม่นเดี่ยว ควรกดปุ่ม Load/Eject เพื่อนำกระดาษต่อเนื่องที่เมักไว้ที่เฟืองขับกระดาษออกก่อนเสมอ แล้วจึงพลักคันโยกปรับ ทิศทางการป้อนกระดาษ ไปยังต่ำแทน่งป้อนกระดาษแม่นเดี่ยว

เมื่อป้อนกระดาษแล้วเมรินเตอร์เกิดเสียงดังเมิดปกติ และป้อนกระดาษไม่เข้า ตรวจสอบว่ามี กระดาษเข้าไปติดขัดหรือไม่ ก้ามีควรปิดเครื่องและนำกระดาษออกโดยหมุนลูกบิดที่อยู่ด้านขวา ของเครื่อง หากไม่สามารถนำออกมาได้ กรุณาติดต่อศูนย์บริการ EPSON ทั่วประเทศ

🔘 ปัญหาที่ 4 เมื่อป้อนกระดาษเข้าเครื่องพิมพ์แล้ว กระดาษไม่ตรงมีการบิดตัว

# แนวทางการแก้ไข

- 1 หากเป็นกระดาษต่อเนื่อง ตรวจสอบตัวล็อคเมืองขับกระดาษทั้ง 2 ข้างว่ากดล็อคทรือยัง
- 2 หากเป็นกระดาษแม่นเดี่ยว ตรวจสอบตัวนำกระดาษทั้ง 2 ข้างของกาดป้อนกระดาษว่าปรับให้ มีความกว้างเท่ากับกระดาษที่ใช้พิมพ์หรือไม่
- 3 หากอุปกรณ์เฟืองขับกระดาษหรือกาดป้อนกระดาษชำรุดแตกหัก กรุณาติดต่อร้านค้าตัวแทน จำหน่ายหรือติดต่อกับหน่วยงาน

🔘 ปัญหาที่ 5 งานพิมพ์มีระยะท่างของขอบกระดาษด้านบน (Top Margin) สูงหรือต่ำเกินไป

# <u>แนวทางการแก้ไข</u>

- (1) ให้ปรับตำแหน่งระยะท่างของหัวกระดาษโดยการกดปุ่ม 3sec (ปุ่ม Pause) ค้างไว้ 3 วินาที หรือกระทั่งมีเสียงดัง "ปิ๊ค"จากนั้นกดปุ่ม Load/Eject เพื่อเลื่อนขึ้น หรือปุ่ม LF/FF เพื่อเลื่อน ลงให้ตรงกับตำแหน่งเริ่มพิมพ์จากนั้นกดปุ่ม 3sec เพื่อออกจากการตั้งค่า <u>ข้อสังเกต</u> หากกดปุ่มเพื่อเลื่อนกระดาษขึ้นหรือลงค้างไว้จนได้ยินเสียง ปิ๊ค แสดงว่าเครื่อง พิมพ์ไม่สามารถปรับระยะท่างของหัวกระดาษให้ขึ้นหรือลงได้อีก
- 7 หากการปรับในข้อ 1 แล้วยังไม่ได้ระยะที่ต้องการ ควรตรวจสอบขนาดกระดาษที่ใช้พิมพ์ จาก นั้นตรวจสอบค่าที่ ตั้งไว้ในเครื่องพิมพ์ว่าตั้งค่าความยาวกระดาษ (ดูรายละเอียดได้จากหัวข้อ "การกำหนดค่าของเครื่องพิมพ์" ในบทที่ 3) แก่ากับขนาดกระดาษที่ใช้พิมพ์ทรือไม่ และ ตรวจสอบว่าขนาดกระดาษที่ได้กำหนดไว้ในโปรแกรมถูกต้องตรงกับขนาดกระดาษที่ใช้พิมพ์ จริงหรือไม่
- ๑ ตรวจสอบว่าได้ติดตั้งหรือเลือกใช้พริ้นเตอร์ไดรเวอร์ถูกต้องตรงกับรุ่นของเครื่องพิมพ์ที่ใช้ งานจริงหรือไม่หากไม่ใช่ ให้ติดตั้งหรือเลือกพริ้นเตอร์ไดรเวอร์ให้ตรงกับเครื่องพิมพ์

ปัญหาที่ 6 เมื่อพิมพ์งานเรียบร้อยแล้ว กระดาษไม่เลื่อนมาตรงกับตำแทน่งของรอยปรุให้สามารถฉีก กระดาษต่อเนื่องได้

# <u>แนวทางการแก้ไข</u>

 ตรวจสอบว่าได้ตั้งค่ากำทนดของเครื่องพิมพ์ หัวข้อ "เลื่อนฉีกกระดาษอัตโนมัติ" เป็น "เลื่อน" แล้วหรือไม่

- (2) หากตั้งค่ากำหนดเครื่องเมินแม่เป็น "เลื่อนฉีกกระดาษอัตโนมัติ" ไว้แล้ว และแบว่าตำแหน่ง ของรอยปรไม่พอดีฉีกให้ปรับตำแหน่งฉีกกระดาษ ให้ทำการพิมพ์งาน 1 แพ่นจากนั้นกดปุ่ม 3sec (ปุ่ม Pause) ค้างไว้ 3 วินาทีทรือกระทั่งมีเสียงดัง "ปี้ด" จากนั้นกดปุ่ม Load/ Eject เพื่อเลื่อนขึ้น หรือปุ่ม LF/FF เพื่อเลื่อนลงให้ตรงกับตำแหน่งรอยปรุ จากนั้นกดปุ่ม 3sec เพื่อออกจากการตั้งค่า
- 3 หากการปรับในข้อ 1 และ ข้อ 2 แล้วยังไม่ได้ระยะที่ต้องการ ควรตรวจสอบขนาดกระดาษที่ ให้พิมพ์ จากนั้นตรวจสอบค่าที่ตั้งไว้ในเครื่องพิมพ์ว่า ตั้งค่าความยาวกระดาษ (ดูรายละเอียด ได้จากหัวข้อ "**การกำหนดค่าของเครื่องพิมพ์" ในบทที่ 3**) เท่ากับขนาดกระดาษที่ใช้พิมพ์ หรือไมและตรวจสอบว่าขนาดกระดาษที่ได้กำหนดไว้ในโปรแกรม ถกต้องตรงกับขนาด กระดาเมที่ให้เมิมแก่จริงหรือไม่
- 🔘 ปัญหาที่ 7 เมื่อสั่งพิมพ์ข้อมูลจากคอมพิวเตอร์ แล้วเครื่องพิมพ์ไม่ทำการพิมพ์งาน

# <u>แนวทางการแก้ไข</u>

- ตรวจสอบสาย Parallel หรือ USB ที่ต่อเชื่อบระหว่างเครื่องเมินแก้บคอบเมิวเตอร์ ว่าสาย หลุด/เสียบสายไม่แน่น/สายชำรุด/สายหลุดขาดจากขั้วต่อ หรือไม่ หากเปิดเครื่องแล้วมีเสียง พิดปกติแสดงว่าอาจมีเศษกระดาษทรือวัสดุอื่นติดค้างในเครื่องพิมพ์ หรือ Main Bord เสียหายเนื่องจากหนู/แมลงเข้าไปหรือระบบไฟฟ้าเครื่องช็อต กรุณาติดต่อศูนย์บริการ FPSON ทั่วประเทศ
- (2) ให้ทุกสอบระบบการพิมพ์ของเครื่องพิมพ์โดยดูรายละเอียดได้จาก บทที่ 1 หัวข้อ "วิธีการ ทดสอบเครื่องพิมพ์ (Self Test )"
  - 2.1 หากเครื่องพิมพ์ตัวอักษรออกมาได้แสดงว่าระบบการพิมพ์ของเครื่องพิมพ์ถกต้อง ให้ตรวจสอบที่ระบบ คอมพิวเตอร์ ซึ่งอาจติดไวรัส หรือ LPT Port ที่คอมพิวเตอร์เสีย กรุณาติดต่อพู้ขายหรือร้านค้า ตัวแทนจำหน่ายหรือพู้ขายคอมพิวเตอร์ที่คุณใช้งาน
  - 2.2 หากเครื่องพิมพ์ไม่มีการพิมพ์ตัวอักษรออกมาแสดงว่า ระบบการพิมพ์ของเครื่อง มีปัญหา กรุณาติดต่อ ศูนย์บริการ EPSON ทั่วประเทศ
- สรวจสอบระบบการต่อเรื่อบระหว่างเครื่องพับพ์กับคอบพัวเตอร์ โดยมีขั้นตอบ ดังนี้
  - 3.1 เปิดเครื่องพิมพ์และคอมพิวเตอร์ตามปกติ ป้อนกระดาษเตรียมไว้ที่เครื่องพิมพ์
  - 3.2 ให้ทดสอบเครื่องพิมพ์ที่ดอสโหมด (เฉพาะการเชื่อมต่อทางพอร์ต LPT เท่านั้น) ซึ่งจะ ออกมาที่

C: Prompt ของ DOS และให้พิมพ์คำสั่ง | C:\> DIR >PRN (Enter)

หากเครื่องพิมพ์สามารถพิมพ์งานได้ตามปกติ แสดงว่าระบบการต่อเชื่อมเครื่องพิมพ์ / สายเคเบิล / LPT Port ของคอมมิวเตอร์เป็นปกติ ให้ตรวจสอบไวรัสในระบบ Windows ที่ใช้งานหรือไดรเวอร์ เครื่องพิมพ์ที่กำหนดในโปรแกรมว่าใช้ Driver EPSON LQ Series ้ หรือไม่ ดูรายละเอียดการติดตั้ง ไดรเวอร์ได้จากบทที่ 2 (กลับเข้าสู่ Windows โดยพิมพ์ คำว่า Exit)

3.3 หากพิมพ์จากดอสโหมดแล้วพบข้อความพิดพลาด There was an error writing to LPT 1..... และเครื่องพิมพ์ไม่ สามารถพิมพ์งานได้ แสดงว่าน่าจะเกิดปัญหากับการ ต่อเชื่อมระหว่างเครื่องคอมพิวเตอร์กับเครื่องพิมพ์ ให้ทดสอบโดยการนำสาย Parallel เส้นใหม่มาลองเปลี่ยนดู หากยังคงพบปัญหาว่าเครื่องพิมพ์ไม่สามารถพิมพ์งานได้ กรุณาติดต่อศูนย์บริการ EPSON ทั่วประเทศ

🔘 ปัญหาที่ 8 พรินเตอร์พิมพ์ได้ระยะหนึ่งแล้วหยุดพิมพ์

# <u>แนวทางการแก้ไข</u>

- 1 มีการเปิดฟาครอบเครื่องพิมพ์ด้านบนขึ้นหรือไม่ หากเปิดอยู่ควรปิดฟาลงตามปกติ
- (2) ตรวจสอบข้อมูลที่ส่งมาจากคอมพิวเตอร์ว่าส่งมาหมดแล้วหรือไม่
- 3 ตรวจสอบที่โปรแกรมในคอมพิวเตอร์ว่ามีการฟ้องข้อพิดพลาด หรือใช้คำสั่งหยุดการพิมพ์ หรือไม่
- ④ ตรวจสอบกระดาษที่ใช้พิมพ์ว่าหมด/ติดขัด หรือไม่ สังเกตไฟแสดงสถานะ Paper Out ติด สว่าง ให้ทำการป้อนกระดาษเข้าไปไหม่ หรือแก้ไขปัญหากระดาษติดขัด
- ๑ ตรวจสอบพ้าหมึกพิมพ์ว่าติดขัดหรือไม่ หากติดขัดให้ปิดเครื่อง และติดตั้งตลับพ้าหมึกใหม่
- ๑ ที่เครื่องพิมพ์มีการกดปุ่ม Pause/ทยุด หรือไม่ ถ้ามีสังเกตไฟสถานะ Pause จะติดสว่าง ให้ กดปุ่ม Pause อีกครั้ง เพื่อยกเลิกระบบทยุดพิมพ์ชั่วคราว
- 7 หากเครื่องพิมพ์หยุดพิมพ์แล้วมีเสียงดังปี๊ด 5 ครั้งแสดงว่าหัวพิมพ์ร้อนเกินไป เพราะพิมพ์ต่อ เนื่องมานาน ควรรอให้หัวพิมพ์เย็นลงแล้วเครื่องจะพิมพ์ต่ออัตโนมัติ หรืออาจปิดเครื่องพัก การใช้งานชั่วคราว

🔘 ปัญหาที่ 9 แลลัแธ์การพิมพ์เลือนลาง หรือขาดหาย

# ABCD ABCD ABCD

# แนวทางการแก้ไข

- ตรวจสอบคันโยกปรับระยะทั่วพิมพ์ว่าปรับตั้งให้เหมาะสมกับความหนากระดาษหรือไม่ โดยดู รายละเอียดจากหัวข้อ "คันโยกปรับระยะห่างพิมพ์" ในบทที่ 1
- (2) ตรวจสอบตลับพ้าหมึกในเครื่องพิมพ์ว่าอยู่ในสภาพเรียบร้อยหรือไม่
  - 2.1 หากตลับเข้าหมึกหลุดออกจากเขี้ยวล็อค ให้ทำการติดตั้งใหม่
  - 2.2 ตรวจสอบเขี้ยวที่ตลับພ้าหมึกหักหรือພ้าหมึกหมดอายุ สังเกตจากสีตัวอักษรที่พิมพ์จะ จางลง หรือพ้าหมึกบางส่วนขาด ควรเปลี่ยนตลับใหม่
  - 2.3 ปิดเครื่องพิมพ์ลองเลื่อนหัวพิมพ์ไปมา สังเกตพ้าหมึกพิมพ์มีการเหมุ่นเปลี่ยนตามการ เคลื่อนที่ของหัวพิมพ์หรือไม่ ก้าไม่มีแสดงว่าพ้าหมึกภายในเกิดการติดขัดหรือกลไกขับ เคลื่อนพ้าหมึกเสียหาย ควรเปลี่ยนตลับใหม่

- 3 สังเกตตัวอักษรที่พิมพ์ในแต่ละบรรทัดว่าเกิดแกบยาวเล็กๆ สีขาว (ไม่มีหมึกพิมพ์)หรือไม่ ก้ามี แสดงว่าหัวพิมพ์ของพรินเตอร์มีเข็มการพิมพ์เข็มใดเข็มหนึ่งหัก กรุณาติดต่อร้านค้าตัวแทน จำหน่าย หรือศูนย์บริการ เพื่อเปลี่ยนหรือซ่อมหัวพิมพ์
- ④ ตลับเข้าหมึกที่ใช้งานส่วนเข้าหมึกมีรอยขาดทำให้หัวเขิมเม่ไปเกี่ยว ควรเปลี่ยนตลับเข้าหมึกใหม่ และตรวจสอบหัวเขิมเม่ว่ามีเข็มหักหรือไม่ ตามขั้นตอนที่ 1
- ๑ หากหัวพิมพ์เกิดเสียงดังพิดปกติหรือไม่เคลื่อนที่ อาจมีเศษวัสดุอื่น เช่นกระดาษสติดเกอร์ลงไป ติดขัด หรือสายพานเคลื่อนที่หัวพิมพ์ขาด-หย่อน กรุณาส่งเครื่องเข้าตรวจสอบที่ศูนย์บริการ EPSON ทั่ว ประเทศ

🔘 ปัญหาที่ 10 ช่องว่างระหว่างบรรทัดของผลลัพธ์งานพิมพ์เว้นมากพิดปกติ

# <u>แนวทางการแก้ไข</u>

- ปิดเครื่องพิมพ์และเครื่องคอมพิวเตอร์ตามลำดับ
- 2 ที่เครื่องพิมพ์ให้กดปุ่ม Font และ Tear off ค้างไว้ทั้งสองปุ่ม จากนั้นกดเปิดเครื่องพิมพ์ใน ขณะที่ยังกดสองปุ่มนั้นค้างอยู่ เมื่อหัวพิมพ์มีการขยับแล้วค่อยปล่อยมือจากปุ่มทั้งสอง เครื่องพิมพ์จะไม่ได้พิมพ์อะไร
- 3 ปิดและเปิดเครื่องพิมพ์ขึ้นมา โดยกดเปิดเครื่องพิมพ์ (Power On) อย่างเดียว แล้วค่อยเปิด เครื่องคอมพิวเตอร์ จากนั้นลองทดสอบงานพิมพ หากปัญหายังไม่หายให้ติดต่อเอปสัน ฮอทไลน์

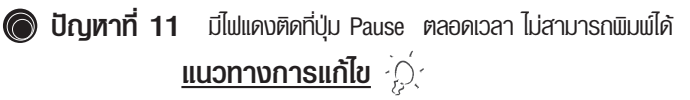

- 1 ปิดฝาครอบด้านบนให้สนิท
- หากทำตามข้อ 1 แล้วยังไม่หาย ให้กดปุ่ม Pause 1 ครั้ง
- สรวจสอบคันโยกปรับทิศทางการป้อนกระดาษให้ถูกต้อง

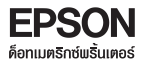

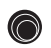

🔘 ปัญหาที่ 12 พิมพ์ข้อมูลไม่เต็มหน้ากระดาษ หรือพิมพ์เกินจากหน้ากระดาษที่ 1 ไปยังหน้ากระดาษที่ 2

# <u>แนวทางการแก้ไข</u>

เลือกขนาดกระดาษในไดเวอร์ Paper Size ให้ตรงกับขนาดแบบฟอร์มที่ใช้ หากไม่มีขนาดกระดาษที่ ต้องการใช้อยู่ในลิสต์ของ Paper size ให้เลือก ผู้ใช้งานสามารถสร้างฟอร์มและกำหนดขนาด กระดาษที่ต้องการด้วยตนเอง

โดยทำตามขั้นตอบต่อไปบี้

- 1 ไปที่ Start เลือก Settings และ Printers and Faxes ตามลำดับ
- (2) คลิกที่ไอคอนของเครื่องพิมพ์ LQ-2180i ให้ขึ้นแถบสี จากนั้นคลิกที่ เมน File เลือก **Server Properties**
- เสมาร์ เป็นการ์ Interview Properties จะปรากภขึ้นมาแล้วกำหนดค่ากระดาษตามขั้นตอน จากนั้นรายชื่อของขนาด กระดาษ (From) ที่ตั้งไว้จะอยู่ในลิสต์ของ Paper size (ขนาด กระดาษ) ด้านบน

หมายเหต : Units (หน่วย) ถ้าเลือก Metric หน่วยเป็น "เซนติเมตร" หรือ ถ้าเลือก English หน่วยเป็น "นิ้ว"

| <b>ขั้นตอนที่ 1</b> :<br>ให้ click ถูกที่ Create a New Form เพื่อสร้าง<br>ฟอร์มที่ต้องการ | Print Server Properties     Poils     Forms     Forms     Forms     Constraints     Constraints     Const | <b>ขั้นตอนที่ 5</b> :<br>กดปุ่ม Save Form เพื่อบันทึกฟอร์มทีได้<br>สร้างไว้                                |
|-------------------------------------------------------------------------------------------|----------------------------------------------------------------------------------------------------|----------------------------------------------------------------------------------------------------|
| ข <b>ั้นตอนที่ 3</b> : Paper Size กำหนดความ<br>กว้าง( Width ) และความยาว ( Height ) ของ   | Form name: 11 x 17  Create a new form Define a new form Define a new form by editing the existing name and measurements. Then click Save Form. Form description (measurements)                                                                                                    | <b>ขั้นตอนที่ 4</b> :<br>ตั้งชื่อขนาดกระดาษที่ได้กำทนดไว้ที่ช่อง<br>ของ Form Name หรือ Form<br>Description |
| IIS:MIGHNOUTIS                                                                            | Units: O Metric O English<br>Paper size: Printer area margins:<br>Width: 111.00in Left: 0.00in Top: 0.00in<br>Height: 17.00in Right: 0.00in Bottom: 0.00in<br>OK Cancel Apply                                                                                                    | <b>์ ขั้นตอนที่ 2</b> :<br>ระบุทน่วยการวัดกระดาษ<br>Metric : หน่วยเป็นเซนติเมตร<br>Enlish : หน่วยเป็นนิ้ว  |

้ หมายเหตุ : Units (หน่วย) ถ้าเลือก Metric หน่วยเป็น "เซนติเมตร" หรือ ถ้าเลือก English หน่วยเป็น "นิ้ว"

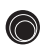

🔘 ปัญหาที่ 13 พลลัพธ์งานพิมพ์ภาษาไทยที่ออกมาเป็นภาษาที่อ่านไม่รู้เรื่อง หรือเป็นอักษรไทยแต่ไม่ตรงกับ งานที่สั่งพิมพ์ (เฉพาะกับระบบโปรแกรมที่ทำงานบน DOS เท่านั้น)

# แนวทางการแก้ไข 🏹

เนื่องจากรทัสตัวอักษรที่กำหนดในโปรแกรมกับที่กำหนดในเครื่องพิมพ์ไม่ตรงกัน ดังนั้นจะ ้ต้องกำทนดรทัสตัวอักษรในเครื่องพิมพ์ให้ตรงกับโปรแกรมที่ใช้งาน โดยดรายละเอียด "การกำหนดค่ากำหนดของเครื่องเมินเม่" ได้จากบทที่ 3 ทมายเทต : การจะกำทนดรทัสตัวอักษรเพื่อให้เครื่องพิมพ์สามารถพิมพ์ไทยได้ พ้ใช้งานจะ ้ต้องทราบว่า โปรแกรมที่ท่านใช้นั้นกำหนดรหัสตัวอักษรเป็นแบบใด จากนั้นจึงจะสามารถ กำทบดรทัสตัวอักษรที่เครื่องพิมพ์ให้ตรงกับโปรแกรม ทากไม่ทราบว่าโปรแกรมให้รทัสตัว อักษรใด ให้ติดต่อพู้ขาย หรือ พู้พัฒนาระบบโปรแกรม

🔘 ปัญหาที่ 14 สำหรับระบบโปรแกรมที่ทำงานบน DOS งานพิมพ์ออกมาเป็นภาษาไทย แต่พยัณชนะ สระบน และล่าง วรรณยกต์ ต่างๆ อย่ในบรรทัดเดียวกันหมด

# <u>แนวทางการแก้ไข</u>

- ตรวจสอบระบบจัดการภาษาไทยของโปรแกรมที่ใช้ว่ามีการรันไดรเวอร์ของเครื่องเมินเม่ EPSON หรือไม่ ซึ่งการรันไดรเวอร์เครื่องพิมพ์จะเป็นการจัดระดับภาษาไทยให้ถูกต้อง
- ขากโปรแกรมที่ใช้ไม่มีการรับไดรเวอร์ ให้ไปตั้งค่ากำหนดของเครื่องเมินเม่ ในหัวข้อ "ระบบ การพิมพ์ภาษาไทย" ให้กำหนดเป็น "ระบบอัจฉริยะ (ITP)" หรือ "เที่ยวเดียวครบทุก ระดับ OPTP" ดูรายละเอียดเพิ่มเติมได้จากหัวข้อ "การกำหนดค่าของเครื่องพิมพ์" แมื่อใช้งานร่วมกับดอสในบทที่ 3
- ๑ หากทดสอบเปลี่ยนค่ากำหนดในข้อ 1 และ ข้อ 2 แล้วยังคงพบบัญหาดังกล่าวอยู่ ให้ติดต่อ บริษัทที่จำหน่ายโปรแกรมสำเร็จรูป
- 🔘 ปัญหาที่ 15 งานพิมพ์ออกมาเป็นภาษาไทย พิมพ์พยัญชนะ สระบนและล่าง วรรณยกต์ ต่างๆได้ถกต้อง แต่สระบนและสระล่าเงลอยหรือเยื้อเงเมิด ไกติ

# <u>แนวทางการแก้ไข</u>

- ทากมีการรับไดรเวอร์เครื่องพิมพ์สั่งจัดระดับจากโปรแกรมที่ใช้งานไว้แล้ว ให้ตรวจสอบค่า กำหนดของเครื่องพิมพ์ว่ากำหนดเป็น **"ระบบอัจฉริยะ (ITP)"** หรือ **"เที่ยวเดียวครบทุก** ระดับ OPTP" ไว้หรือไม่ หากใช่ให้เปลี่ยนค่ากำหนดใหม่ เป็น "3 เที่ยว (3 pass)" ดูราย ละเอียดเพิ่มเติมได้จากทัวข้อ **"การกำหนดค่าของเครื่องพิมพ์"** ในบทที่ 3
- (2) หากทดสอบเปลี่ยนค่ากำหนดในข้อ 1 แล้วยังคงพบบัญหาดังกล่าวอยู่ ให้ติดต่อบริษัทที่ จำหน่ายโปรแกรมสำเร็จรูป

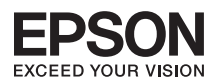

# บริษัท เอปสัน (ประเทศไทย) จำกัด

ชั้น 42 อาคารเอ็มไพร์ ทาวเวอร์, 195 ถนนสาทธใต้ แขวงยานนาวา เขตสาทธ กรุงเทพฯ 10120 โทรศัพท์ 0-2685-9888

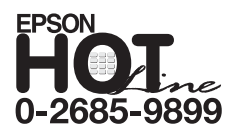

- สอบถามข้อมูลการใช้งานพลิตภัณฑ์และบริการ
- เวลาทำการ : วันจันทร์-ศุกร์ เวลา 8.30-17.30 น. ยกเว้นวันหยุดนักขัตฤกษ์
- support@eth.epson.co.th